## Meer veiligheid voor je klantaccount Multi-factor authenticatie

Multi-factor authenticatie (MFA) is een beveiligingsprocedure die ervoor zorgt dat alleen bevoegde personen toegang kunnen krijgen tot het klantenaccount. MFA controleert meerdere onafhankelijke kenmerken (factoren) om de identiteit van de gebruiker te bevestigen.

## Instructies QR-code met app

- 1. Meld je aan bij je klantaccount.
- 2. Open het gedeelte "Geavanceerde instellingen". (1)
- Klik op de schuifregelaar "Multi-factor authenticatie", en vervolgens "QR-code met app" om de functie te activeren.
- 4. Na het activeren opent zich een nieuw venster (2).
- 5. Scan de weergegeven QR-code met een authenticator-app (bijvoorbeeld Microsoft Authenticator). Als alternatief kun je de daaronder weergegeven sleutel handmatig in de authenticator-app invoeren.

Stel je voor dat je geld wilt opnemen bij een geldautomaat. Daarvoor heb je je bankpas (bezit) en je pincode (kennis) nodig. Dit is een voorbeeld van twee-factor authenticatie, een soort multi-factor authenticatie.

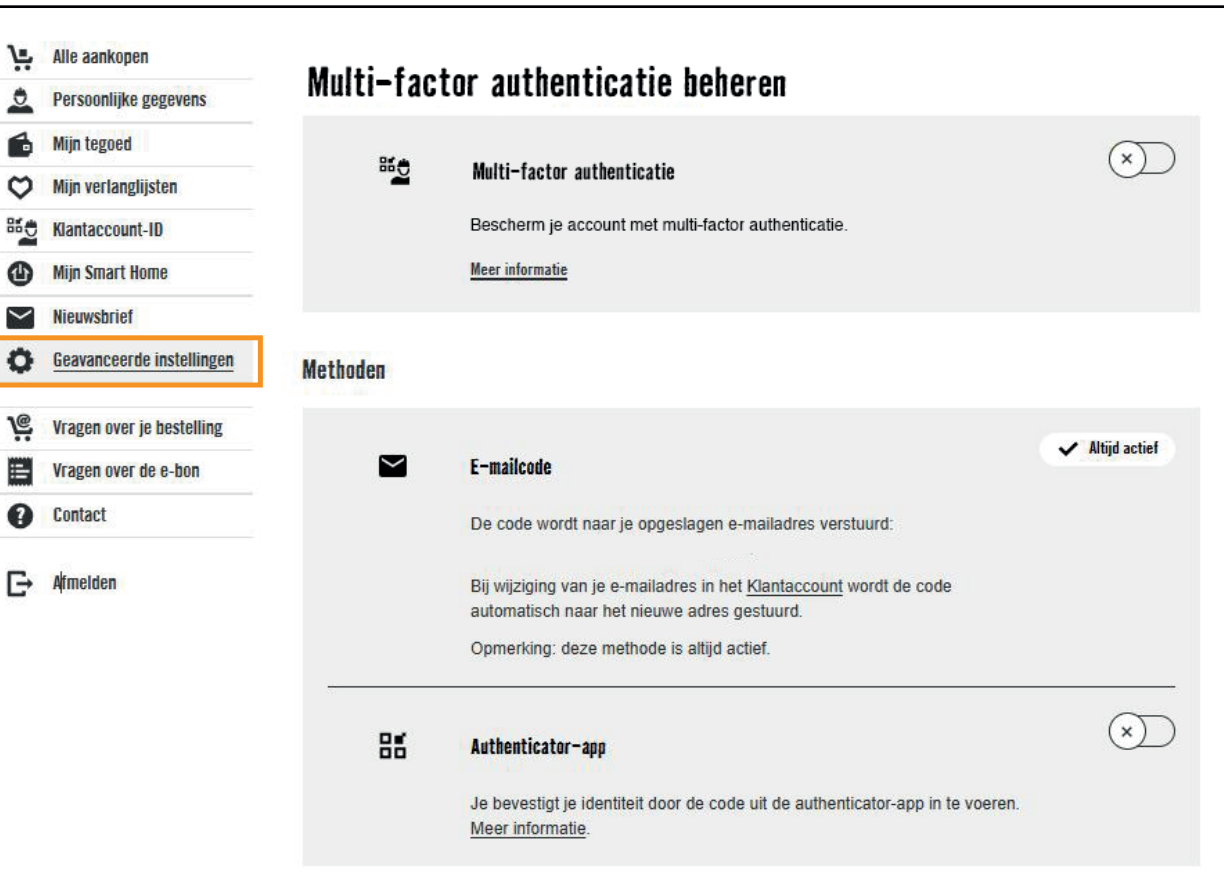

- Open de Authenticator-app en kopieer het daar weergegeven eenmalige wachtwoord (OTP). Let op, dit vernieuwt elke 30 seconden.
- 7. Voer dit wachtwoord in het desbetreffende veld in je klantaccount in.
- 8. Klik op "VERZENDEN".

Na succesvolle invoer van het wachtwoord is de Authenticator-app gekoppeld aan je klantenaccount. Bij de volgende aanmelding kun je de Authenticator-app gebruiken als extra factor voor authenticatie.

| ×    |
|------|
| a⊡∣  |
| X    |
| 新華日  |
| 58 I |
| in l |
| 56   |
| 23 C |
|      |

QR-code niet goed leesbaar? Hier is de code die je in je Authenticator app moet invoeren: X2XQOXD73BQJKGZYHQQCQ25ZEA2B6CF6

Code invoeren

VERZENDEN

ANNULEREN

(2) Nieuw venster met QR-code

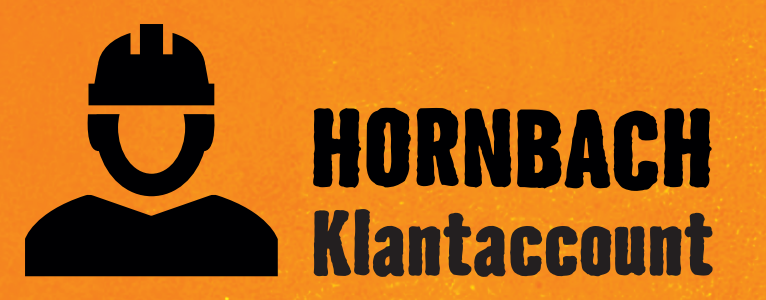

Ontdek nu alle voordelen op hornbach.nl/klantaccount